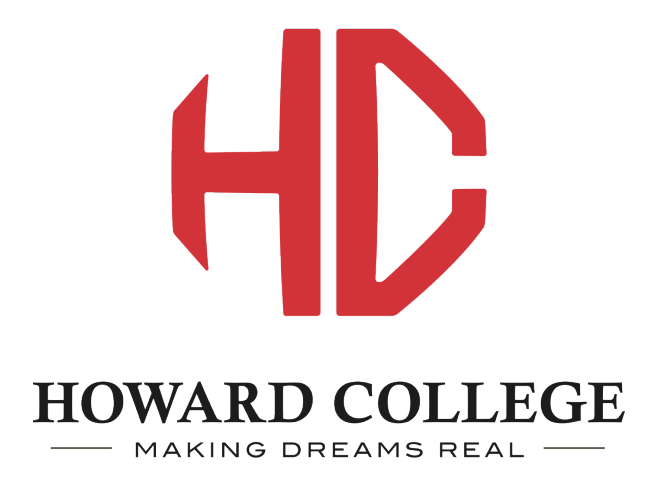

# Password Reset How-To Manual

09/2018

# Information and Links

- 1. Links to Password Reset
  - a. Password Reset / Unlock and/or Password Reset
    - i. <u>https://password.howardcollege.edu/SSPR/</u>
  - b. Password Reset Setup
    - i. <a href="https://password.howardcollege.edu/SSPR/SetupLogin1.aspx">https://password.howardcollege.edu/SSPR/SetupLogin1.aspx</a>
- 2. How-To Manual
  - a. Begins on page 3, with Password Reset Setup
  - b. If you have already set up your questions you can skip to page 10 to being the instructions for unlocking or resetting your password

#### Howard College 0. User Name: Login Home MyHC Help You are here: Home Portal Portal Home :: Welcome **Events Calendar** September 2018 > Welcome to MyHC, the Howard College student portal. Please login above to < **Quick Links** access your information to you have any questions or problems with your logip æ Sun Mon Tue Wed Thu Fri Sat HC Email wardcollege.edu If you do not have the HC Password Reset tool 26 27 28 29 30 31 1 69 HC BlackBoard bookmarked or are unsure of how to find it you can always find it on the welcome page of the MyHC portal: 2 3 4 5 6 7 8 69 HC Alert myhc.howardcollege.edu HC Password Reset -9 10 11 12 13 14 15 69 Fall / Spring Hours 69 **HC** Catalog 16 17 18 19 20 21 22 08:00 AM - 05:00 PM Monday - Thursday HC Student Handbook 08:00 AM - 03:00 PM Friday 23 24 25 26 27 28 29 69 HC Website Summer Hours 30 1 2 3 4 5 6 07:30 AM - 05:00 PM Monday - Thursday

#### What is MyHC

. ..

MyHC, is an interactive information system for currently enrolled students, as well as faculty and staff to access online resources and information.

Resources available on the portal:

#### **Campus Announcements**

You have no incoming announcements.

Full Size Calendar 🔢

Show All Announcements

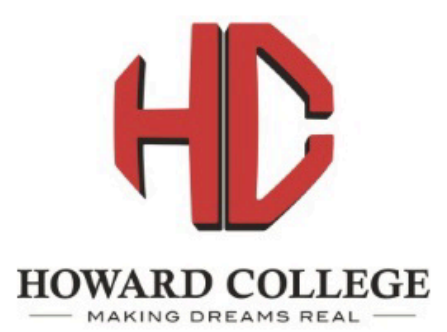

To establish or maintain your security questions, click here: <u>Self-Service Password-Reset Setup</u>

### Welcome to the Reset-Password page

If you can answer your pre-established security questions, you will be

To reset your password (or unlock your account), please begin by

When the HC Password Reset page loads you will be defaulted to the Reset-Password page. This is the page you will use if you have previously setup up your recovery questions and are needing to unlock or reset your password. If you have setup your security questions you can continue by entering your username and answering your questions. Those steps can be found below after account setup instructions.

If you have not set up your questions previously you will click on the Self-Service Password-Reset Setup link to load the login page. You will need your password to set up your questions. If you do not know your password please contact your campus IT help desk.

#### **Enter Domain and Username:**

Domain: Ohowardcollege

User Name:

Reset Password/Unlock Account

9~

#### Top of page

Security Note: For your security, all Password-Reset activity is logged.

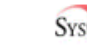

SysGEM<sup>a</sup> Sysgem Self-Service Password Reset, version 3.3.7492.6.

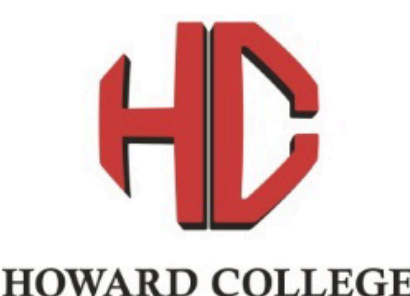

MAKING DREAMS REAL

If you have already established your security questions then you may reset your password (or unlock your account) by clicking here: <u>Self-Service Password-Reset</u>

### Welcome to the login page for Password-Reset Setup

To establish or maintain your security questions, begin by selecting your domain and entering your username below

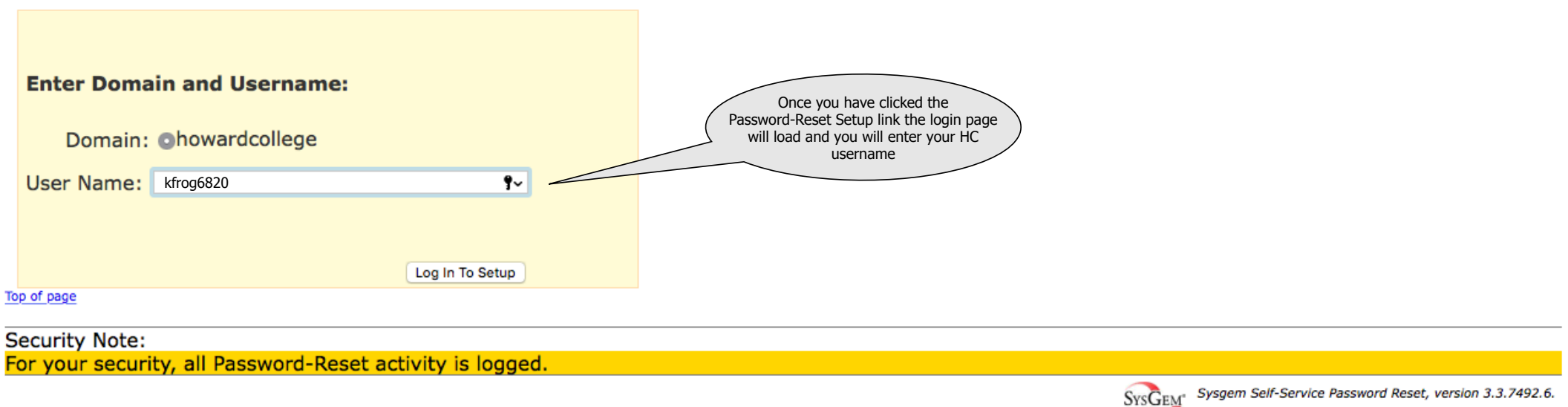

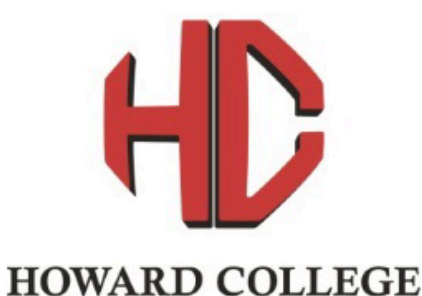

MAKING DREAMS REAL

If you have already established your security questions then you may reset your password (or unlock your account) by clicking here: Self-Service Password-Reset

|                                                                 | Enter your existing Windows password                                                          |                 |                                                                                                    |  |  |
|-----------------------------------------------------------------|-----------------------------------------------------------------------------------------------|-----------------|----------------------------------------------------------------------------------------------------|--|--|
|                                                                 | To establish or maintain your security questions, please enter your existing Windows password |                 |                                                                                                    |  |  |
| For howardcollege\kfrog6820: Use a different Username or Domain |                                                                                               |                 |                                                                                                    |  |  |
| Enter                                                           | r current password:                                                                           | Aft<br>you      | er your username enter your HC password. If<br>need help or have problems at this step please<br>contact your campus IT help desk. |  |  |
| Passv                                                           | vord:                                                                                         | 9~              |                                                                                                    |  |  |
|                                                                 |                                                                                               | Log In To Setup |                                                                                                    |  |  |
| Top of page                                                     |                                                                                               |                 |                                                                                                    |  |  |
| Security                                                        | y Note:                                                                                       |                 |                                                                                                    |  |  |

Se For your security, all Password-Reset activity is logged.

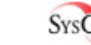

SysGEM<sup>®</sup> Sysgem Self-Service Password Reset, version 3.3.7492.6.

#### **Password-Reset Activity Alerts**

Send Password-Reset activity alerts to the following email addresses: (Separate multiple addresses with commas)

It the situation persistor pieuse contact

~

This section is new. The new password reset tool will notify you anytime there is activity with your account to help prevent fraudulent activity with your account. If you want to provide alternate email addresses to get these

updates you can enter them here separated by commas.

kfrog123@yahoo.com

Email address(es) updated

Update Email Address(es)

#### **Security Questions**

| These are your currently defined questions:                                                                                                    |
|----------------------------------------------------------------------------------------------------|
| No questions were found.<br>You must enter at least 3 questions in order to<br>reset your password or unlock your account. This is the<br>section that will show your saved questions, answers, and<br>hints.                                                                                                    |
| Logout You can manage your questions here or add questions in the section below                                                                                                    |
| Add a new question:                                                                                                    |
| For the security of your account, please ensure your answers can't be easily guessed.<br>You need to have at least 3 questions defined in order to reset your password or unlock your account.                                                                                                    |
| Choose a prepared question:                                                                                                    |
| Question: <ul> <li>In which town were you born?</li> <li>What was the name of your first school?</li> <li>What was your favourite childhood book?</li> <li>What was your favourite childhood toy?</li> <li>What was your favourite childhood toy?</li> <li>What sour mother's maiden name?</li> <li>What colour was your first car?</li> <li>What colour was your first bolog?</li> </ul> Select a question from the drop down and provide an answer<br>and an optional hint you choose and click the add button to add that<br>question as one of your saved questions. That question will be removed<br>from the available questions list and continue doing so until you have a<br>minimum of 3 questions. You can do more and it will pick 3 at random to<br>provide for verification when you come back to unlock or reset your<br>password. |
| Question: Answer: Hint (optional): Add                                                                                                    |
| Notes:<br>Any leading or trailing whitespace is removed and any repeated whitespace is compressed to a single space.<br>Your answers will be encrypted and hidden. Questions and hints will be visible to others.<br>No two answers may be the same, nor may they match an existing question or hint.<br>Answers are not case-sensitive.<br>Security Warning for the howardcollege \kfrog6820 account: Until it is restarted, your browser might continue to have access to the<br>howardcollege \kfrog6820 account: Until it is restarted, your browser might continue to have access to the                                                                                                    |
| nowardcollege\kfrog6820 account. Closing just this one browser window/tab may not suffice: The account might remain accessible to the browser. For the security of the howardcollege\kfrog6820 account, it is strongly recommended that you completely restart your browser (by closing ALL browser windows/tabs) once you have finished using this page.                                                                                                    |
| Top of page                                                                                                    |

Security Note: For your security, all Password-Reset activity is logged.

SysGem Self-Service Password Reset, version 3.3.7492.6. Copyright (c) 2009, 2015-2018 Sysgem AG, Licensed to: Howard College, Big Spring, 79720, USA

### **Security Questions**

These are your currently defined questions: Question: In which town were you born? Hint: Delete Question: What was your favourite childhood toy? Hint: Delete Question: Where was your first job? Hint:

Delete

Logout

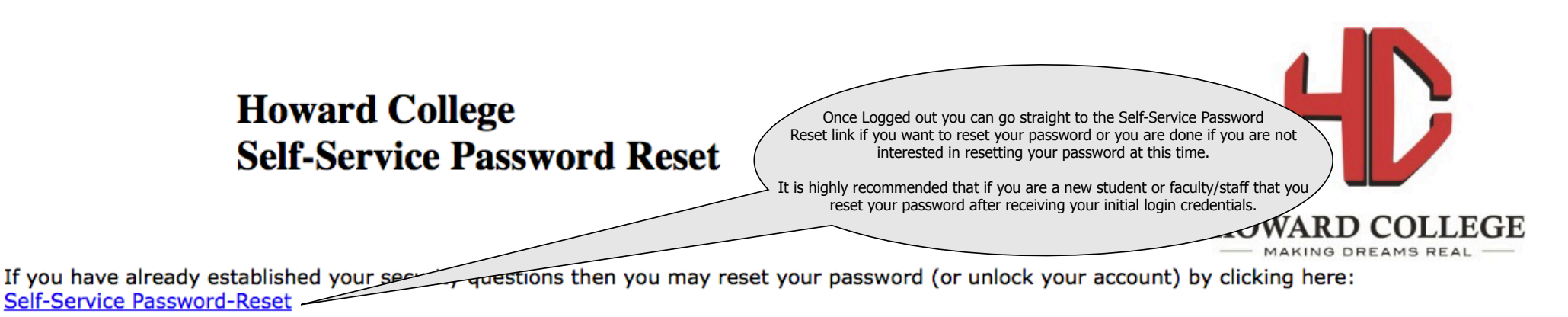

To establish or maintain your security questions, click here: Self-Service Password-Reset Setup

You have logged out from Password-Reset setup

If you have already established your security questions then you may reset your password (or unlock your account) by clicking the Reset link at the top of the page.

Security Warning: Until it is restarted, your browser may continue to have access to your account. Simply closing the browser window/tab is NOT sufficient: The account may remain accessible to the browser. Therefore, it is strongly recommended that you completely restart your browser (by closing ALL browser windows/tabs) rather than just closing this page.

Top of page

Security Note: For your security, all Password-Reset activity is logged.

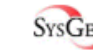

SysGEM<sup>a</sup> Sysgem Self-Service Password Reset, version 3.3.7492.6.

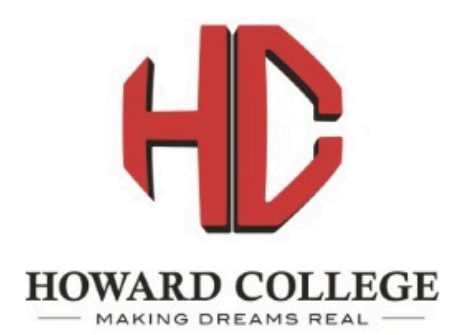

To establish or maintain your security questions, click here: Self-Service Password-Reset Setup

### Welcome to the Reset-Password page

If you can answer your pre-established security questions, you will be able to reset your password or unlock your account.

To reset your password (or unlock your account), please begin by selecting your domain and entering your username below.

| Enter Domain and Username:    |                                                                                                    |
|-------------------------------|----------------------------------------------------------------------------------------------------|
| Domain: ohowardcollege        | Once on the Self-Service Password Reset<br>page enter your HC username and click the reset<br>Password/Unlock Account button |
| Reset Password/Unlock Account |                                                                                                    |

Top of page

Security Note: For your security, all Password-Reset activity is logged.

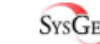

SysGEM<sup>®</sup> Sysgem Self-Service Password Reset, version 3.3.7492.6.

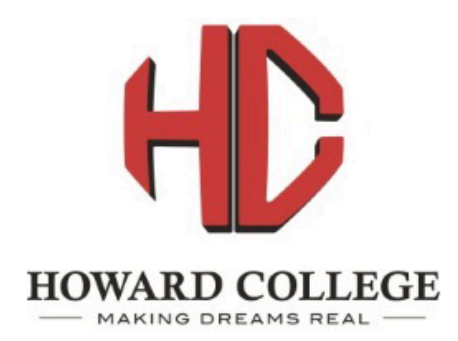

To establish or maintain your security questions, click here: Self-Service Password-Reset Setup

### Welcome to the Password-Reset Security-Question page

If you can answer your pre-established security questions, you will be able to reset your password or unlock your account.

To reset your password (or unlock your account), please answer the security question below.

For howardcollege\kfrog6820:

| Answer your security question 1 of 3:  |                                                                                                    |
|----------------------------------------|----------------------------------------------------------------------------------------------------|
| Question: In which town were you born? | Once you are in you will be prompted for 3 of your<br>questions, individually. Type your answers and click the submit<br>button. If you fail it will notify you of how many attempts you have<br>until you are locked out of the Password Reset tool. |
| Answer: I<br>Submit                    | Continue answering your questions until you are redirected to<br>the unlock and password reset page.                                                                                                    |
| Nataa                                  |                                                                                                    |

ivotes

Any leading or trailing whitespace is removed and any repeated whitespace is compressed to a single space. Answers are not case-sensitive. Top of page

Security Note: For your security, all Password-Reset activity is logged.

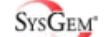

SysGEM<sup>®</sup> Sysgem Self-Service Password Reset, version 3.3.7492.6.

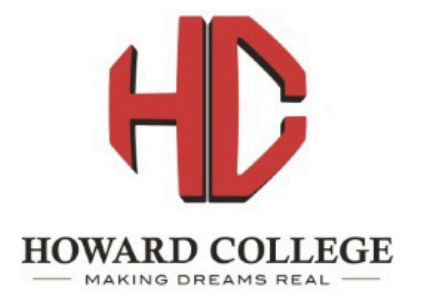

To establish or maintain your security questions, click here: Self-Service Password-Reset Setup

| _                                                             |                                                                                                    |
|---------------------------------------------------------------|----------------------------------------------------------------------------------------------------|
|                                                               | Welcome to the New-Password/Unlock-Account page                                                                                                    |
|                                                               | To change your password, enter the new password and verfication below and then click the Update Password button.                                                                                                    |
|                                                               | Or to unlock your account, click the Unlock Account button below.                                                                                                    |
|                                                               | Passwords must                                                                                                    |
|                                                               | <ul> <li>have at least eight or more characters</li> <li>one capital letter</li> <li>one number or special character</li> <li>NOT be your first or last name</li> <li>NOT have been used previously</li> </ul>                                                                                                    |
| or howa<br><mark>ession</mark><br>M. Plea<br>ost.<br>Jnlock a | ardcollege\kfrog6820:<br>ardcollege\kfrog6820:<br>ardcollege\kfrog6820: |
| f you ha<br>xisting                                           | ave been locked out due to too many failed password attempts, you can unlock using this button. (Unlocking does not change your Unlock Account password.)                                                                                                    |
| Set a ne                                                      | ew password:                                                                                                    |
| <sup>v</sup> asswor<br>/erificat                              | rd: <b>?</b> If you want to reset your password type your new password and the verification and click Update Password                                                                                                    |
| op of page                                                    | Update Password                                                                                                    |
| ecurity                                                       | Note:                                                                                                    |
| or your                                                       | Security, all Password-Keset activity is logged.                                                                                                    |
|                                                               | SysGEM Scruce Password Reset, Version 5.5.745                                                                                                    |

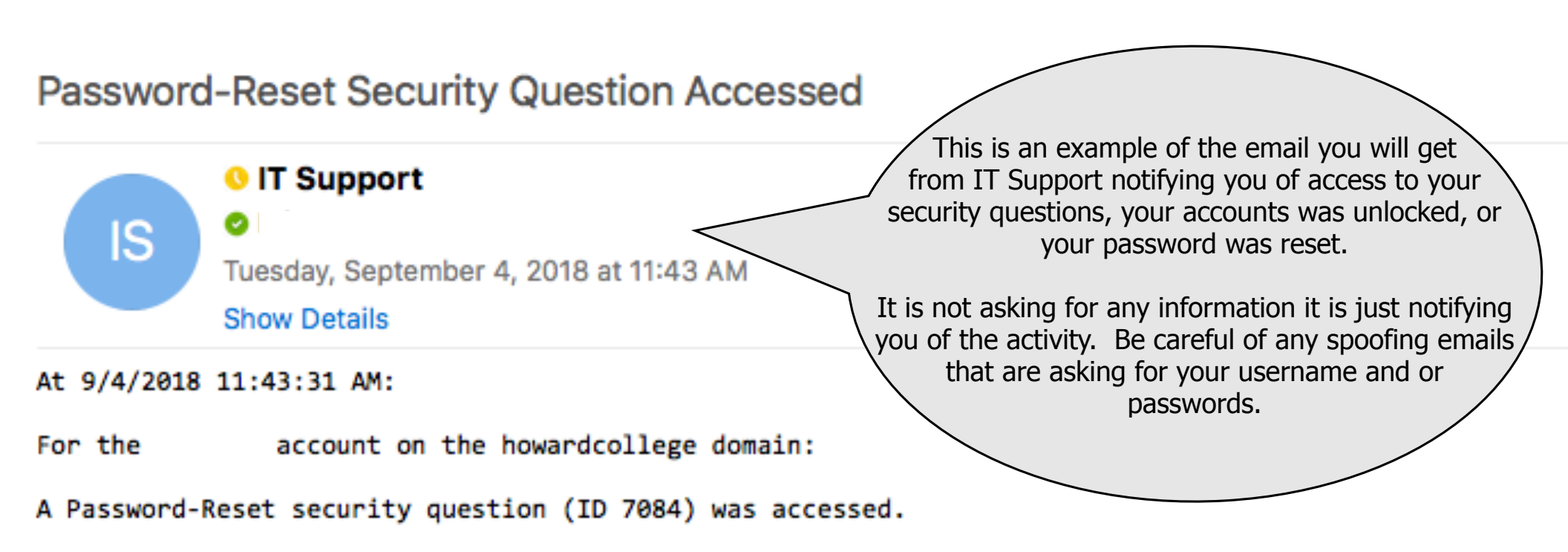

(On the Password-Reset Setup/Maintenance page, you can see which question this was by hovering over the Delete button for each question to reveal its ID.)

(Accessed by 10.208.5.39:57972)